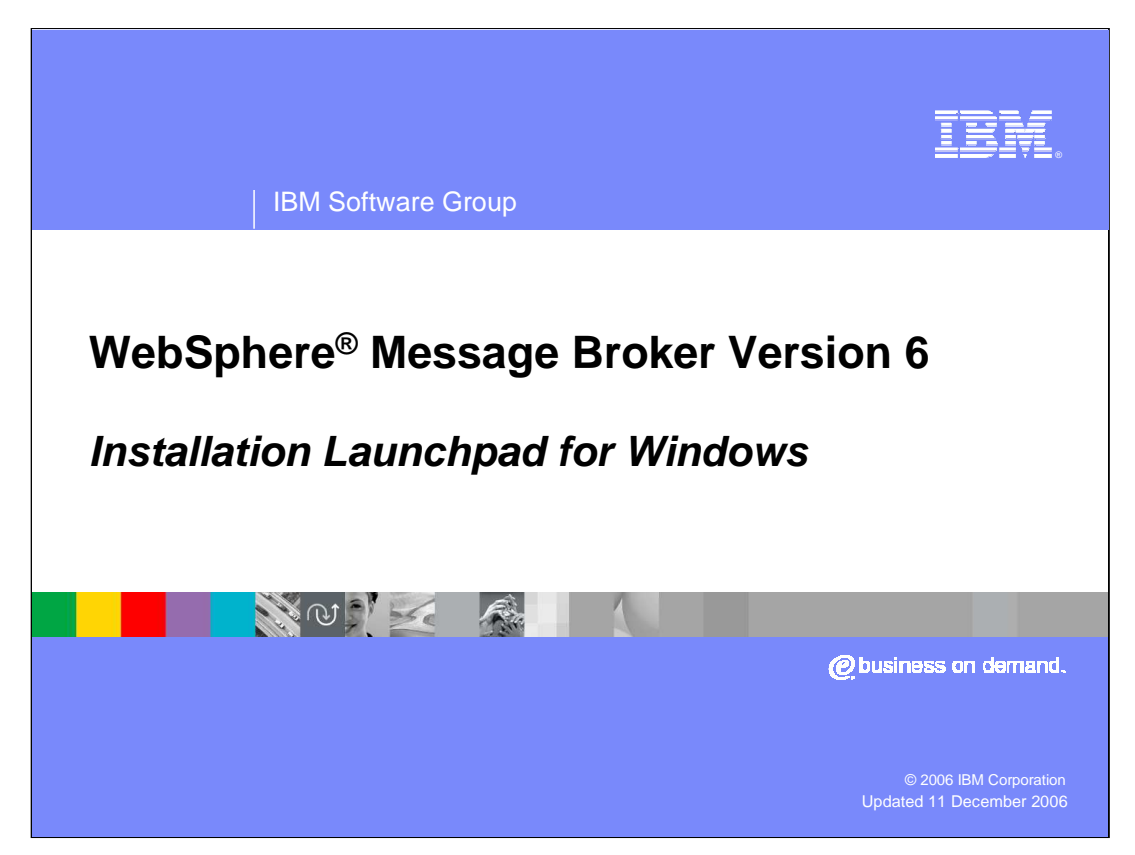

This presentation discusses the new Windows Launchpad for Message Broker Version 6, and describes the steps needed to perform a basic installation of Message Broker.

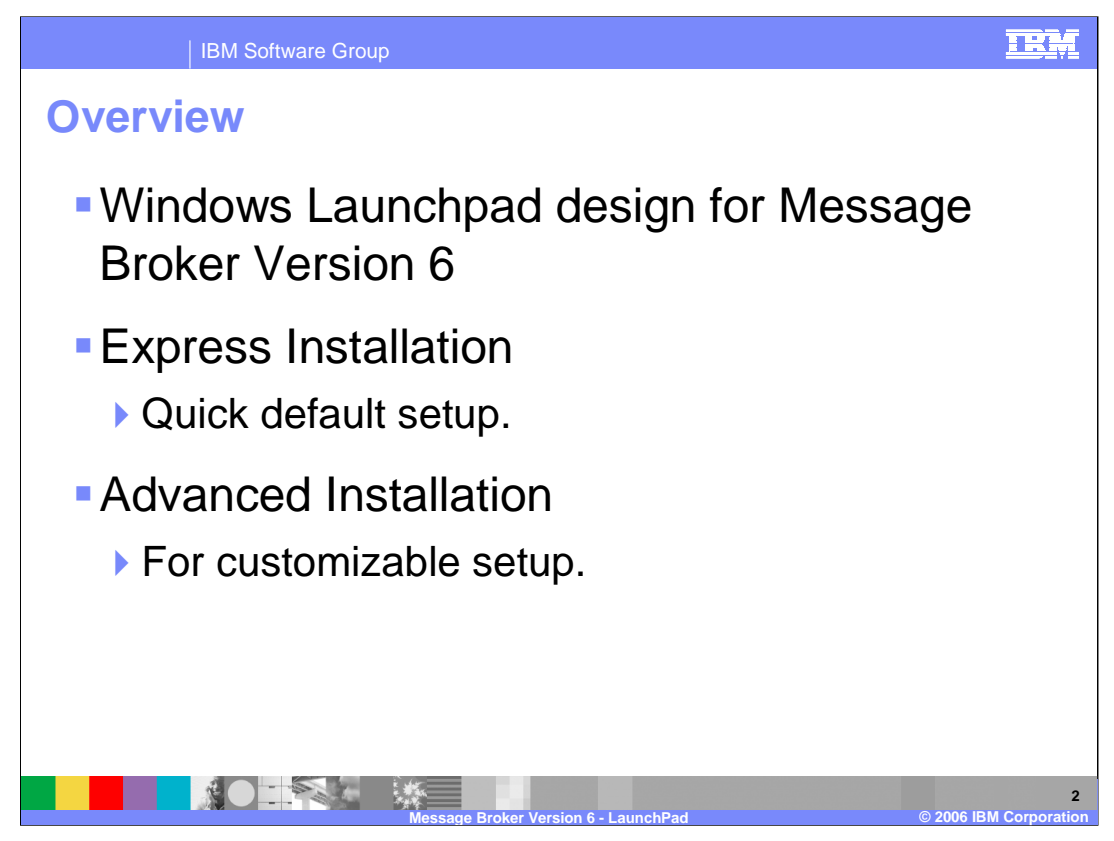

The layout of the Message Broker Windows Launchpad has been redesigned for Version 6 of the product. The two main areas that have changed from Version 5 are the Express Installation panel and the Advanced Installation panel. The first offers a quick set up tool, and the second provides a customizable setup of all included products.

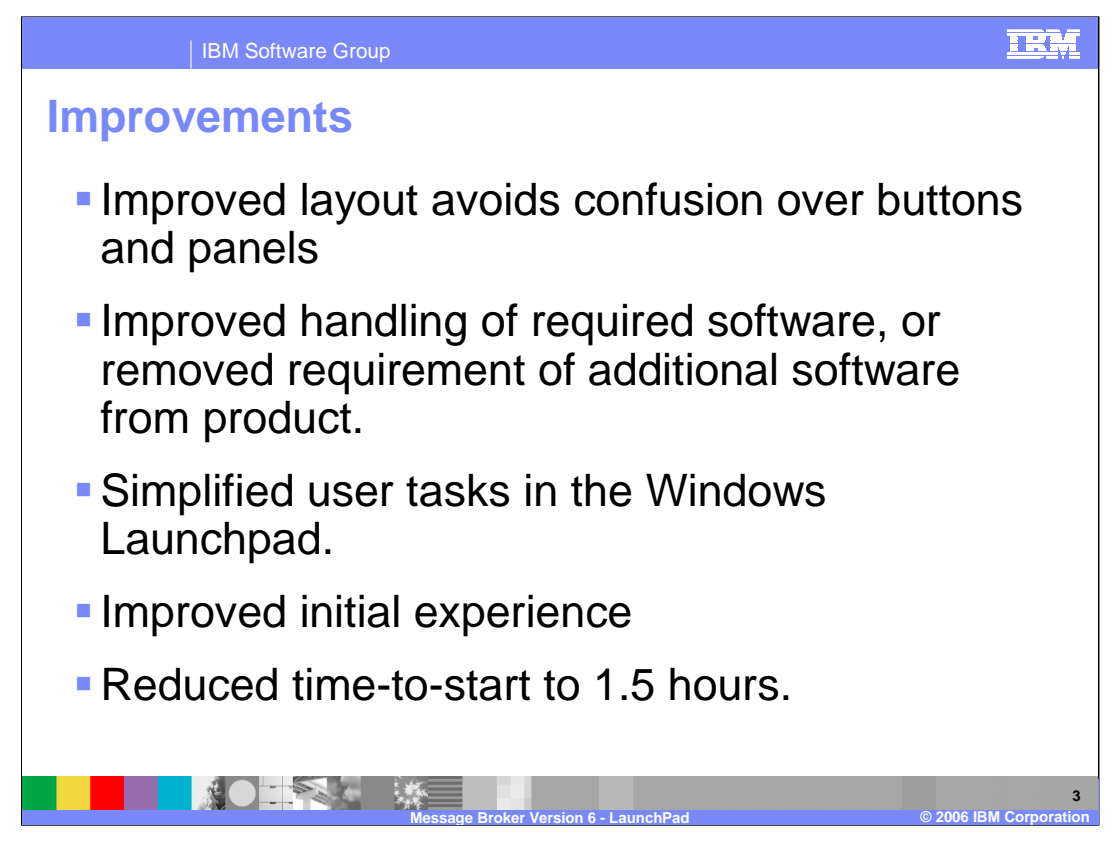

- A new, or first time, user to the Message Broker will use the Windows Launchpad's Express Installation to get the product up and running quickly in a test or development environment, using default settings for the majority of installation options.
- For a user who wishes to have control of how the required software is installed onto their system, the Advanced Installation panel offers that flexibility.
- The Message Broker has become less restrictive in its software requirements, so some additional products are now offered as 'optional extras' instead of 'required'.
- The installation for Message Broker on a Windows<sup>®</sup> platform, has now been reduced to only 90 minutes.

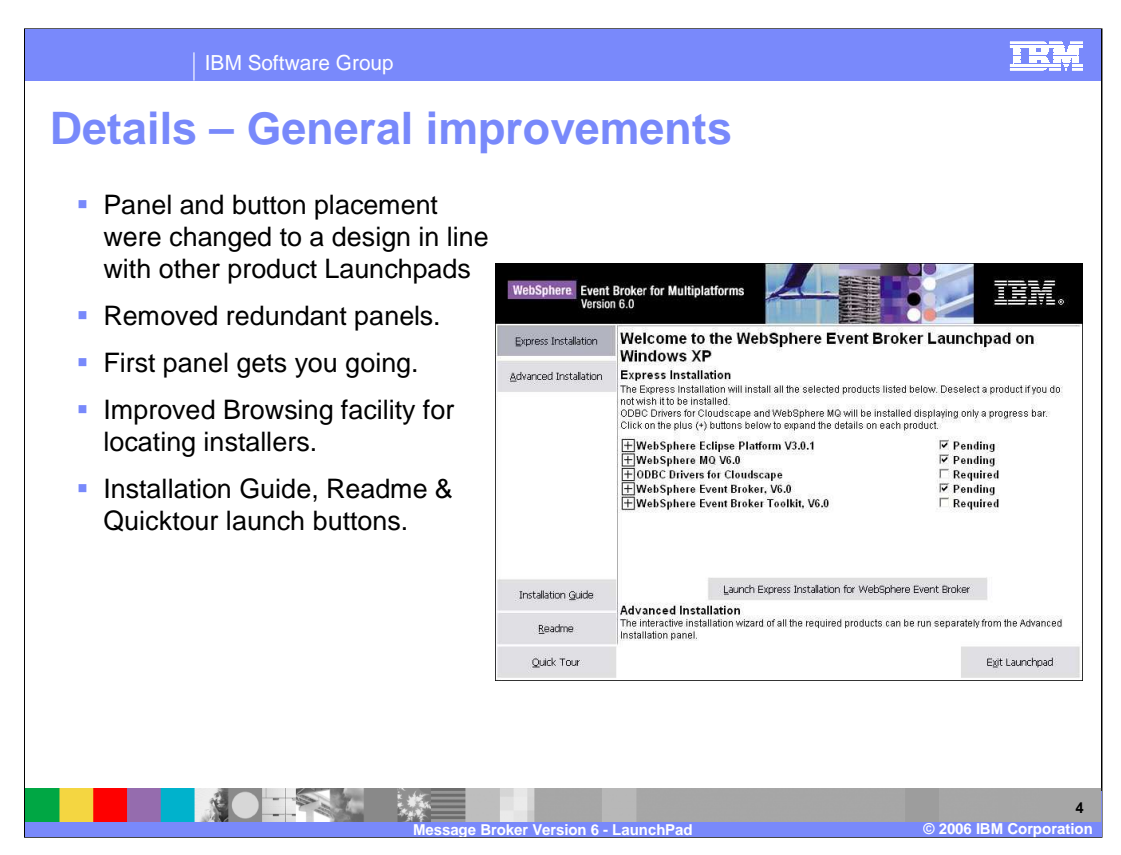

This slide shows the Windows Launchpad for Message Broker Version 6.

The buttons have been positioned on the left hand side for consistency with other products, such as WebSphere MQ, DB2<sup>®</sup> and products in the Rational brand.

All the colors will change to reflect your system settings. The screen capture here shows buttons as grey. Others will show blue when highlighted, and the text will change color.

The procedures for browsing installation packages and changing CDs have been improved over those provided in Version 5 of the product.

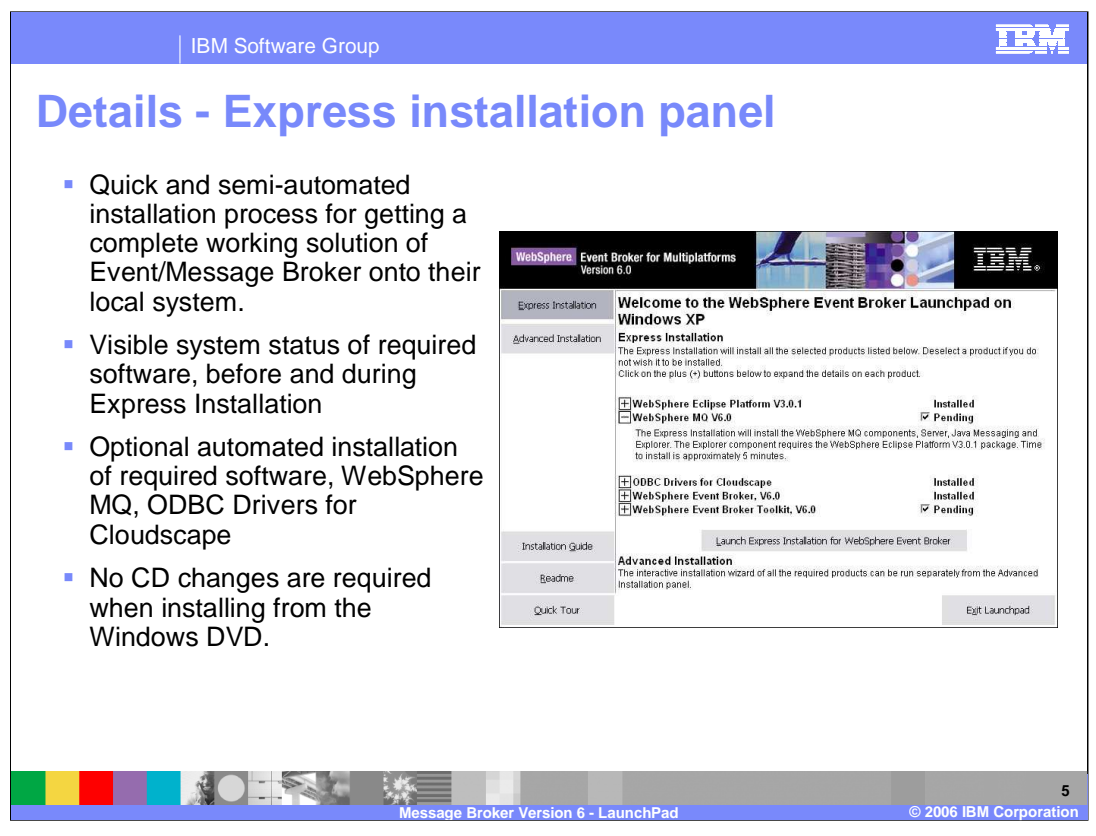

- On the Express Installation Panel, the first three items at the top, the Eclipse Platform, WebSphere MQ, and the ODBC drivers for Cloudscape, are all installed automatically when installing the Message Broker. These items do not need any changes to enable installation.
- These selections can be cleared using the checkbox on the right hand side. If the component is not installed, the message will say "Pending" and the box will be ticked. If you do not want this component, clear the box. The message will change to "Required". This is because the components are considered the minimum set of components that are needed to create the Default Configuration.
- If the component is already installed at the required level, the message will say "Installed". If the component is not at the required level, the message will indicate that the required version is not installed. For further information, click on the "plus" sign for each component where this is required.
- If you have higher levels of software than are required, then no further action will be necessary.
- The minimum required level of MQ is Version 5.3.0.1. If this is installed, then the installation panel will show that MQ V5.3.0.1 is already installed. It will not overwrite this with WebSphere MQ Version 6. In fact, you will not have the option of installing WebSphere MQ Version 6 from this panel.

The ODBC drivers for Cloudscape provides a wrapper for the DB2 Runtime Client. This is the minimum version that is required to enable the default configuration wizard to run. If 1\_the default configuration wizard is not required, then the ODBC drivers are not required Page 500 15

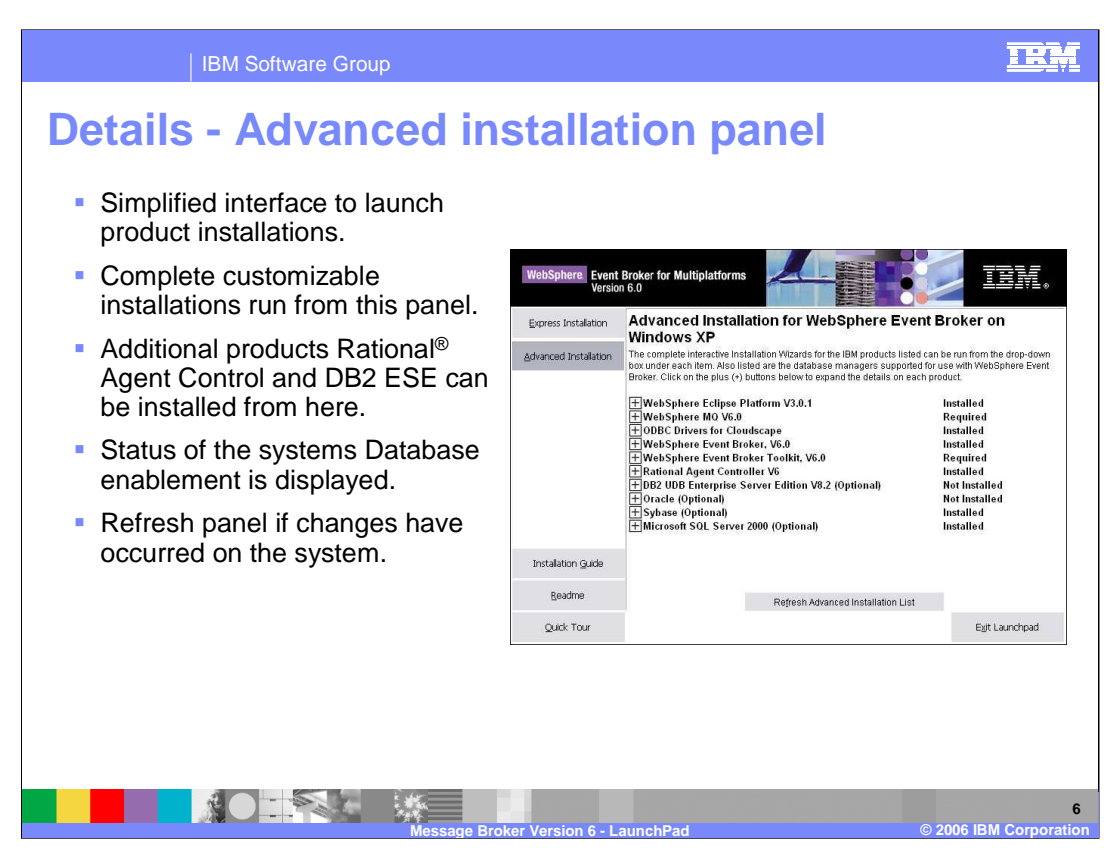

- The Advanced installation offers almost the same panel as the Express installation, except that each product has to be installed individually. To do this, click on the plus sign next to each product that you want to install, then click on the selection button. The same type of status messages are produced on the right hand side.
- In the bottom half of the panel, you see some optional products. Rational Agent Control is no longer a pre-requisite product, and can be selected for installation here. Also, DB2 Enterprise Server is no longer a pre-requisite product. If you require DB2, you can select it to be installed here.
- The non-IBM products, Oracle, Sybase and Microsoft<sup>®</sup> SQL Server are included in this list purely for information. The installation process will tell you if these products are installed, but will not give an option to install them at this point.
- The "Refresh" button is used to correctly update this panel between installations, if it does not automatically do this.

| IBM Softwar                | e Group                                                                                                    |                                      | IRM                 |
|----------------------------|----------------------------------------------------------------------------------------------------|--------------------------------------|---------------------|
| Express inst               | allation of Eclipse SI                                                                                                    | OK                                   |                     |
| WebSphere. Even<br>Versi   | Broker for Multiplatforms                                                                                                    | iem.                                 |                     |
| Express Installation       | Welcome to the WebSphere Event Broker La<br>Windows XP                                                                                                    | aunchpad on                          |                     |
| Advanced Installation      | Express Installation<br>The Express Installation will install all the selected products listed below.<br>not wish it to be installed.<br>ODBC Drivers for Cloudscape and WebSphere MQ will be installed displa<br>Click on the plus (+) buttons below to expand the details on each product. |                                      |                     |
|                            | ∰WebSphere Eclipse Platform V3.0.1     ∰WebSphere MQ V6.0                                                                                                    | 🖾 In Progress<br>🖾 Pending           |                     |
|                            | IBM WebSphere Ectipse Platform V3.0                                                                                                    | ₩ Pending<br>₩ Pending<br>■ Pequired |                     |
|                            | Plase wait write wirkdows configures form websprete collpse<br>Platform V3.0                                                                                                    | - Kequied                            |                     |
|                            | Time remaining: 55 seconds                                                                                                    |                                      |                     |
| Installation <u>G</u> uide |                                                                                                    | . Broker                             |                     |
| Readme                     | Advanced Installation<br>The interactive installation wizard of all the required products can be run s<br>Installation panel.                                                                                                    | separately from the Advanced         |                     |
| Quick Tour                 |                                                                                                    | Exit Launchpad                       |                     |
|                            |                                                                                                    |                                      |                     |
|                            | Message Broker Version 6 - LaunchPad                                                                                                    | © 2006 J                             | 7<br>BM Corporation |

- When you click on the Install button, you will see progress windows for each product as it is installed. The status message will change to "In Progress" as the process moves through each component. You may stop the installation of each component by clicking Cancel on the progress window.
- Default settings are used for the WebSphere Eclipse Platform, WebSphere MQ and ODBC Driver for Cloudscape installations, so only a progress indicator is displayed during those installs.

| IBM Softwar                | e Group                                                                                                    | IRM |
|----------------------------|----------------------------------------------------------------------------------------------------|-----|
| Express inst               | allation of WebSphere MQ                                                                                                    |     |
| WebSphere Even<br>Versio   | t Broker for Multiplatforms                                                                                                    |     |
| Express Installation       | Welcome to the WebSphere Event Broker Launchpad on<br>Windows XP                                                                                                    |     |
| Advanced Installation      | Express Installation<br>The Express Installation will install all the selected products listed below. Deselect a product if you do<br>not wish it to be installed.<br>ODBC Drivers for Cloudscape and WebSphere MQ will be installed displaying only a progress bar.<br>Click on the plus (+) buttons below to expand the details on each product. |     |
|                            | Hease wait while Windows configures IBM WebSphere MQ     Installed       Hease wait while Windows configures IBM WebSphere MQ     Pending                                                                                                    |     |
|                            | Gathering required information                                                                                                    |     |
| Installation <u>G</u> uide | Advanced Installation                                                                                                    |     |
| Readme                     | The interactive installation wizard of all the required products can be run separately from the Advanced<br>Installation panel.                                                                                                    |     |
| Quick Tour                 | E <u>xi</u> t Launchpad                                                                                                    |     |
|                            |                                                                                                    | 8   |

The WebSphere Eclipse Platform and WebSphere MQ are on the same CD so there will be no CD change between these components.

The default options for the MQ installation is the MQ Server component, the JMS Client, and the MQ Explorer plug-in. One reason for installing the Eclipse platform is to enable the MQ Explorer plug-ins.

| IBM Softwa                 | re Group                                                                                                    | IRM |
|----------------------------|----------------------------------------------------------------------------------------------------|-----|
| Express inst               | allation of ODBC drivers                                                                                                    |     |
| WebSphere Ever<br>Versi    | t Broker for Multiplatforms                                                                                                    |     |
| Express Installation       | Welcome to the WebSphere Event Broker Launchpad on<br>Windows XP                                                                                                    |     |
| Advanced Installation      | Express Installation<br>The Express Installation will install all the selected products listed below. Deselect a product if you do<br>not wish it to be installed.<br>ODBC Drivers for Cloudscape and WebSphere MQ will be installed displaying only a progress bar.<br>Click on the plus (+) buttons below to expand the details on each product. |     |
|                            | HWebSphere Eclipse Platform V3.0.1     Installed       HWebSphere MO V6.0     Installed       HODBC Drivers for Cloudscape     In Progress       HDB2 Run-Time Client     Pending       Here     Required                                                                                                    |     |
|                            | Please wait while Windows configures DB2 Run-Time Client Time remaining: 1 seconds Cancel Broker                                                                                                    |     |
| Installation <u>G</u> uide | Advanced Installation<br>The interactive installation wizard of all the required products can be run separately from the Advanced                                                                                                    |     |
| Quick Tour                 | Installation panel.                                                                                                    |     |
|                            |                                                                                                    | 9   |

Here you see the progress panel for the ODBC driver installation. This shows that it is installing the DB2 Runtime Client.

There will be a CD change prompt following the WebSphere MQ installation. The ODBC Driver for Cloudscape and Event/Message Broker are on the same CD.

|      | IBM Softwa                 | e Group                                                                                                    |                                                                  | IEM                  |
|------|----------------------------|----------------------------------------------------------------------------------------------------|------------------------------------------------------------------|----------------------|
| Adva | WebSphere Event<br>Versio  | Stallation of WebSphe                                                                                                    | ere MQ 1                                                         |                      |
|      | Express Installation       | Advanced Installation for WebSphere Even                                                                                                    | t Broker on                                                      |                      |
|      | Advanced Installation      | The complete interactive Installation Wizards for the IBM products listed can be run from the drop-down<br>box under each item. Also listed are the database managers supported for use with WebSphere Event<br>Broker. Click on the plus (+) buttons below to expand the details on each product. |                                                                  |                      |
|      |                            | + WebSphere Eclipse Platform V3.0.1 Installed<br>WebSphere MQ V6.0 Required                                                                                                    |                                                                  |                      |
|      |                            | WebSphere Event Broker requires the WebSphere MG Server, Java M<br>components. Click on the button below to launch the installation wiza<br>Install WebSphere MG V6.0                                                                                                    |                                                                  |                      |
|      |                            | + ODBC Drivers for Cloudscape<br>+ WebSphere Event Broker, V6.0<br>+ WebSphere Event Broker Toolkit, V6.0<br>+ Rational Agent Controller V6<br>+ DB2 UDB Enterprise Server Edition V8.2 (Optional)                                                                                                 | Installed<br>Installed<br>Required<br>Installed<br>Not Installed |                      |
|      | Installation <u>G</u> uide | + Oracle (Optional)<br>+ Sybase (Optional)<br>+ Microsoft SOL Server 2000 (Optional)                                                                                                    | Not Installed<br>Installed<br>Installed                          |                      |
|      | <u>R</u> eadme             | Refresh Advanced Installation List                                                                                                    |                                                                  |                      |
|      | <u>Q</u> uick Tour         |                                                                                                    | E <u>x</u> it Launchpad                                          |                      |
|      | <u> </u>                   | Message Broker Version 6 - LaunchPad                                                                                                    | © 2006 I                                                         | 10<br>BM Corporation |

Here you see the Advanced installation, with more detail of the MQ component. Clicking on the plus sign shows a short description, then gives you the option of installing WebSphere MQ Version 6 directly from this panel. Do this by clicking on the "Install" button.

| IBM Softwa                | re Group                                                                                                    |                                                                      | IEM                  |
|---------------------------|----------------------------------------------------------------------------------------------------|----------------------------------------------------------------------|----------------------|
| Advanced in               | stallation of WebSphe                                                                                                    | re MQ 2                                                              |                      |
| WebSphere Event<br>Versio | Broker for Multiplatforms n 6.0                                                                                                    | j iem.                                                               |                      |
| Express Installation      | Advanced Installation for WebSphere Event<br>Windows XP                                                                                                    | Broker on                                                            |                      |
| Advanced Installation     | The complete interactive Installation Wizards for the IBM products listed ca<br>box under each item. Also listed are the database managers supported for<br>Broker. Click on the plus (+) buttons below to expand the details on each p | n be run from the drop-down<br>r use with WebSphere Event<br>roduct. |                      |
| _                         | ⊞WebSphere Eclipse Platform V3.0.1<br>⊟WebSphere MQ V6.0                                                                                                    | Installed<br>Required                                                |                      |
|                           | Insert WebSphere MQ for Windows V6.0 (Runtime Disk 2)' for file<br>WebSphere_MQ_V6.0 MSI\IBM WebSphere MQ.msi'.<br>Documents and Settings\bsayers\WebSphere_MQ_V6.0\MSI\IBM WebSphere MQ.msi                                            | nstalled<br>Required<br>stalled                                      |                      |
| Test Batting Control      | QKCancel                                                                                                    | Not Installed<br>Not Installed                                       |                      |
| <u>R</u> eadme            | HSybase (Optional)<br>Microsoft SQL Server 2000 (Optional)<br>Refresh Advanced Installation List                                                                                                    | Installed<br>Installed                                               |                      |
| Quick Tour                |                                                                                                    | Exit Launchpad                                                       |                      |
|                           | Message Broker Version 6 - LaunchPad                                                                                                    | © 2006 IE                                                            | 11<br>3M Corporation |

If the required CD is not loaded into your computer, you will be prompted to load the correct CD. Specify the correct directory and click OK.

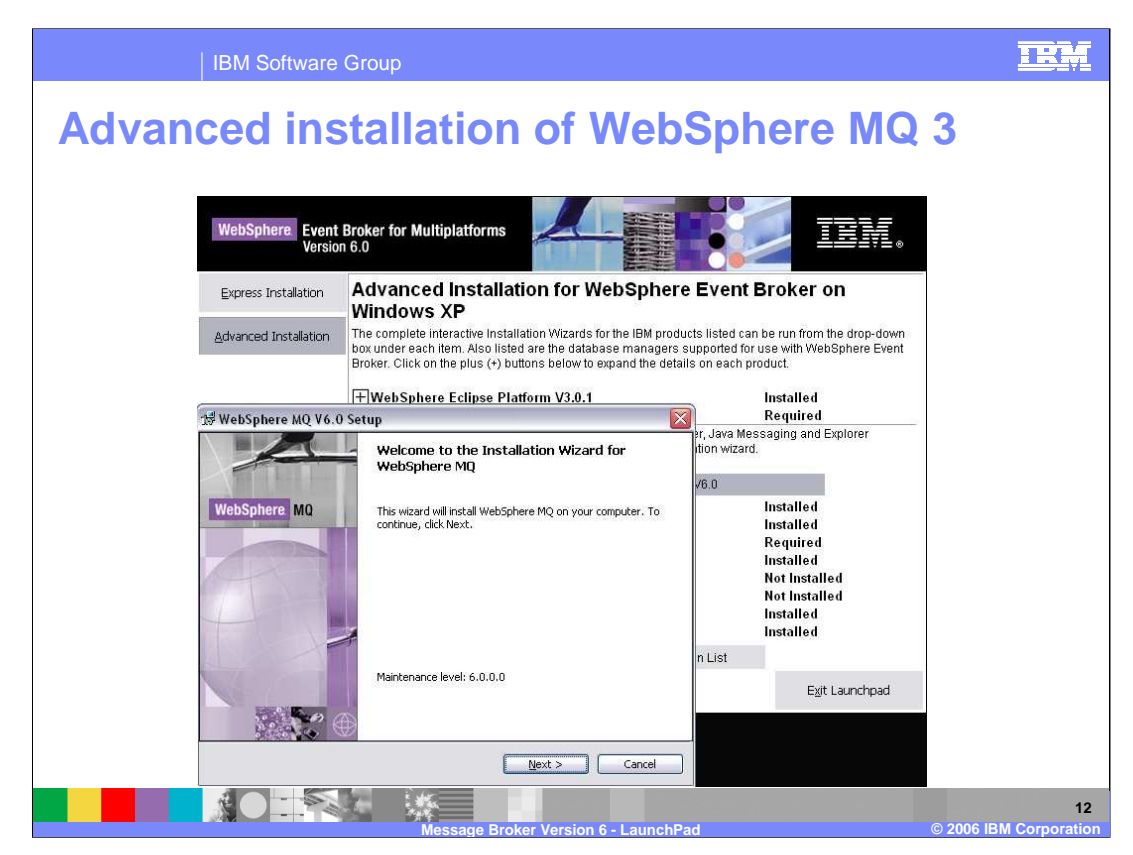

- When you have loaded the correct CD, a normal MQ installation will start. During this process, you can select the MQ components to install.
- One difference between the Express and Advanced installation of Message Broker would be seen here. An Advanced installation of Message Broker will start a normal installation of MQ. An Express installation will start a "silent" installation of MQ.

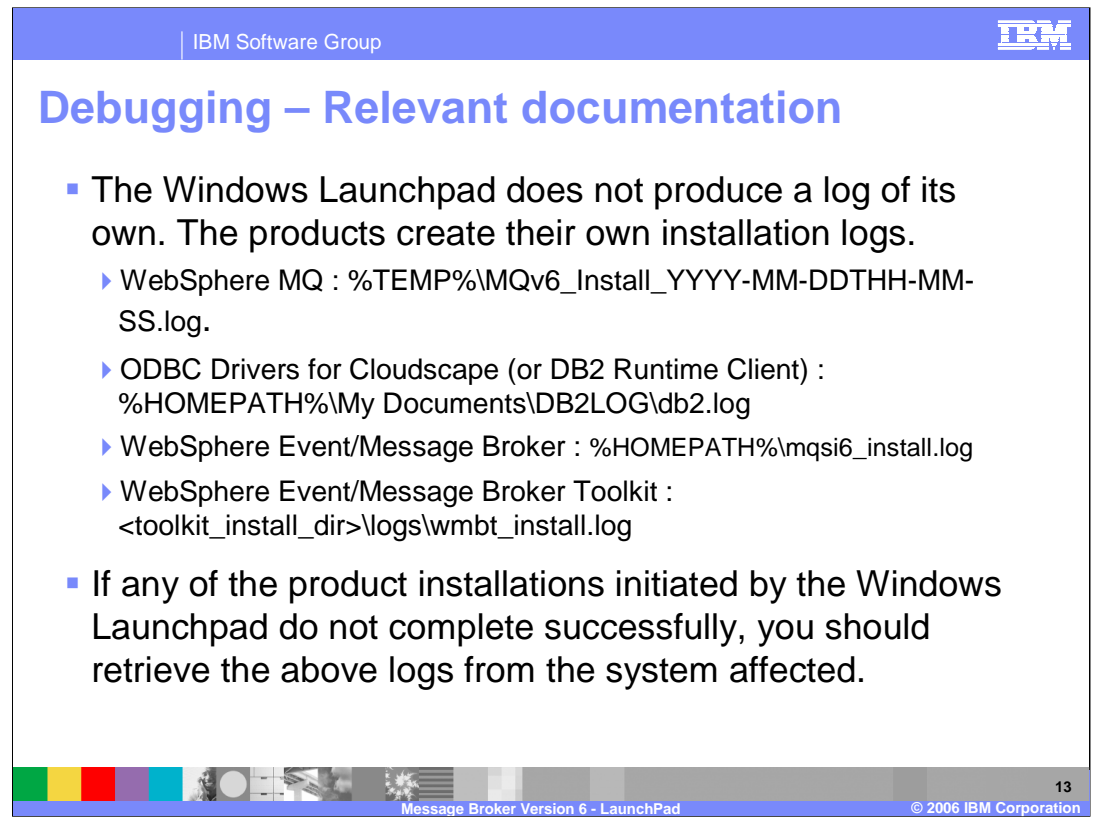

Each of the products produce their own installation log. These are in different locations, as shown in this slide. Note that the MQ installation contains a unique "date/time" indicator as part of the log file name.

If any aspect of the installation fails, you should investigate each of the product installation logs for further details.

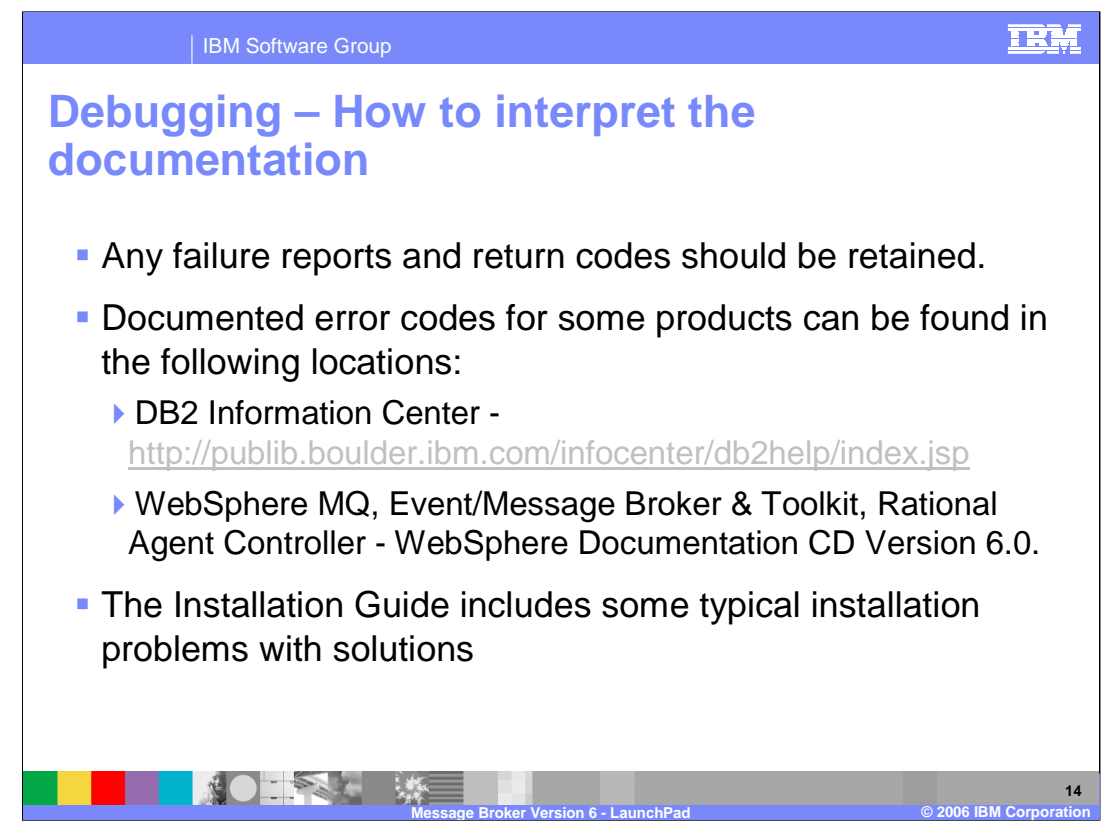

The DB2 documentation is all available on the internet.

The information for MQ Version 6, Rational Agent Controller, and the Message and Event Brokers, is all available on the Message Broker CDs.

|                                                                                                    | IBM Software Group                                                                                                    |                                                                                                    |                                                                                                    | IEM                                                                                                    |
|----------------------------------------------------------------------------------------------------|----------------------------------------------------------------------------------------------------|----------------------------------------------------------------------------------------------------|----------------------------------------------------------------------------------------------------|----------------------------------------------------------------------------------------------------|
|                                                                                                    |                                                                                                    |                                                                                                    |                                                                                                    | Template Revision: 04/25/2006 11:09 AM                                                                                                    |
| Tradem                                                                                                    | narks, cop                                                                                                    | yrights, a                                                                                                    | nd discla                                                                                                    | imers                                                                                                    |
| The following terms are trac                                                                                                    | emarks or registered trademarks of In                                                                                                    | ternational Business Machines Corpor                                                                                                    | ation in the United States, other cou                                                                                                    | intries, or both:                                                                                                    |
| IBM<br>IBM(logo)<br>e(logo)business<br>AIX                                                                                                    | CICS<br>Cloudscape<br>DB2<br>DB2 Universal Database                                                                                                    | IMS<br>Informix<br>iSeries<br>Lotus                                                                                                    | MQSeries<br>OS/390<br>OS/400<br>pSeries                                                                                                    | Tivoli<br>WebSphere<br>xSeries<br>zSeries                                                                                                    |
| Java and all Java-based tra                                                                                                    | demarks are trademarks of Sun Micro                                                                                                    | systems, Inc. in the United States, oth                                                                                                    | er countries, or both.                                                                                                    |                                                                                                    |
| Microsoft, Windows, Window                                                                                                    | vs NT, and the Windows logo are regi                                                                                                    | stered trademarks of Microsoft Corpora                                                                                                    | ation in the United States, other cou                                                                                                    | ntries, or both.                                                                                                    |
| Intel, ActionMedia, LANDes                                                                                                    | k, MMX, Pentium and ProShare are tr                                                                                                    | ademarks of Intel Corporation in the U                                                                                                    | nited States, other countries, or both                                                                                                    | ı.                                                                                                    |
| UNIX is a registered tradem                                                                                                    | ark of The Open Group in the United                                                                                                    | States and other countries.                                                                                                    |                                                                                                    |                                                                                                    |
| Linux is a registered tradem                                                                                                    | ark of Linus Torvalds.                                                                                                    |                                                                                                    |                                                                                                    |                                                                                                    |
| Other company, product an                                                                                                    | d service names may be trademarks o                                                                                                    | or service marks of others.                                                                                                    |                                                                                                    |                                                                                                    |
| Product data has been revie<br>typographical errors. IBM n<br>future direction and intent a<br>services does not imply that<br>Product in this document is<br>property rights, may be use       | eved for accuracy as of the date of initialy make improvements and/or change or subject to change or withdrawal with<br>IBM intends to make such products, not intended to state or imply that only<br>d instead.                         | tial publication. Product data is subjec<br>les in the product(s) and/or program(s)<br>hout notice, and represent goals and o<br>programs or services available in all co<br>y that program product may be used.                     | t to change without notice. This doc<br>described herein at any time withou<br>bjectives only. References in this d<br>untries in which IBM operates or do<br>Any functionally equivalent program,                     | sument could include technical inaccuracies or<br>it notice. Any statements regarding IBM's<br>ocument to IBM products, programs, or<br>es business. Any reference to an IBM Program<br>that does not infringe IBM's intellectual                            |
| Information is provided "AS<br>EXPRESS OR IMPLIED. If<br>have no responsibility to up<br>Statement of Limited Warra<br>of those products, their pub<br>accuracy of performance, co<br>services. | IS* without warranty of any kind. THE<br>MEXPRESSLY DISCLAIMS ANY W.<br>Jate this information. IBM products a<br>nty, International Program License Ag<br>ished announcements or other public<br>impatibility or any other claims related | EINFORMATION PROVIDED IN THIS<br>ARRANTIES OF MERCHANTABILITY<br>rewarranted, if at all, according to the<br>reement, etc.) under which they are pr<br>y available sources. IBM has not teste<br>t to non-IBM products. IBM makes no | DOCUMENT IS DISTRIBUTED "AS<br>FITNESS FOR A PARTICULAR PI<br>terms and conditions of the agreem<br>ovided. Information concerning non-<br>d those products in connection with<br>representations or warranties, expre | IS" WITHOUT ANY WARRANTY, EITHER<br>JRPOSE OR NONINFRINGEMENT. IBM shall<br>eris (e.g., IBM Customer Agreement,<br>IBM products was obtained from the suppliers<br>this publication and cannot confirm the<br>sss or implied, regarding non-IBM products and |
| The provision of the informa<br>licenses should be made, in                                                                                                    | tion contained herein is not intended t<br>writing, to:                                                                                                    | to, and does not, grant any right or lice                                                                                                    | nse under any IBM patents or copyr                                                                                                    | ights. Inquiries regarding patent or copyright                                                                                                    |
| IBM Director of Licensing<br>IBM Corporation<br>North Castle Drive<br>Armonk, NY 10504-1785<br>U.S.A.                                                                                           |                                                                                                    |                                                                                                    |                                                                                                    |                                                                                                    |
| Performance is based on m<br>how those customers have<br>considerations such as the<br>can be given that an individ                                                                             | easurements and projections using sta<br>used IBM products and the results the<br>amount of multiprogramming in the us<br>ual user will achieve throughput or per                                                                         | andard IBM benchmarks in a controlled<br>by may have achieved. The actual thro<br>er's job stream, the I/O configuration, t<br>formance improvements equivalent to                                                                   | d environment. All customer examp<br>ughput or performance that any use<br>he storage configuration, and the we<br>the ratios stated here.                                                                             | les described are presented as illustrations of<br>r will experience will vary depending upon<br>orkload processed. Therefore, no assurance                                                                                                    |
| © Copyright International Be                                                                                                    | usiness Machines Corporation 2006.                                                                                                    | All rights reserved.                                                                                                    |                                                                                                    |                                                                                                    |
| Note to U.S. Government U                                                                                                    | sers - Documentation related to restric                                                                                                    | cted rights-Use, duplication or disclosur                                                                                                    | re is subject to restrictions set forth i                                                                                                    | n GSA ADP Schedule Contract and IBM Corp.                                                                                                    |
|                                                                                                    |                                                                                                    |                                                                                                    |                                                                                                    | 15                                                                                                    |